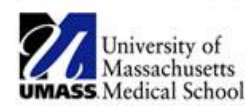

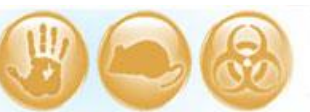

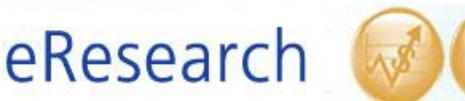

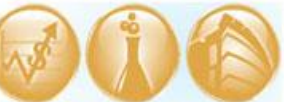

| Job Aid Title         | Edit Research Staff                                          |
|-----------------------|--------------------------------------------------------------|
| <b>Relevant Users</b> | Principal Investigator (PI), Study Staff, Additional Contact |
| <b>Covered Topics</b> | How to update project personnel                              |

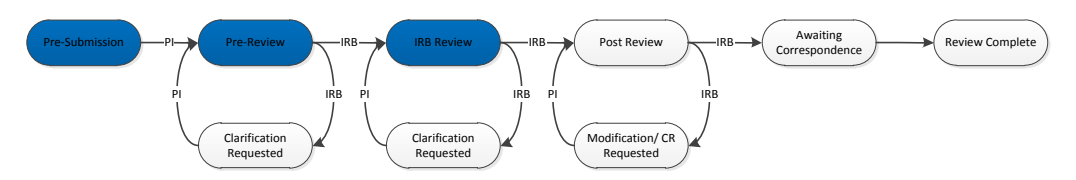

### 1. Navigate to workspace

o Select the IRB link shown below. Then, select IRB STUDIES.

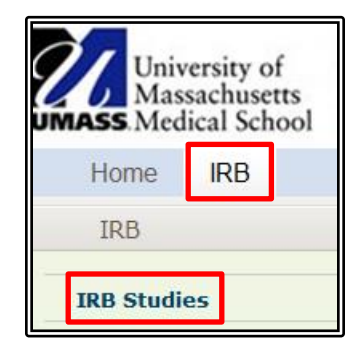

#### ! Note:

- Refer to the <u>Navigating to Find Studies</u> Job Aid that describes how to find your eIRB studies.
- The activity to **Edit Research Staff** is not available when a submission is under IRB review (e.g., while in pre-review, non-committee review, etc.).

| IRB Studi    | es             |       |                   |                                   |                |                   |                            |
|--------------|----------------|-------|-------------------|-----------------------------------|----------------|-------------------|----------------------------|
| Under Review | Open           | On Ho | ld Not Approved   | All Studies RNI                   |                |                   |                            |
| Filter by 🥹  | ID             | •     |                   | Go Clear Advanced                 |                |                   |                            |
| ID           | Name           | PI    | Submission Date   | State                             | IRB Owner      | Last System Date  | Туре                       |
| H00001448_2  | RNI 1          | Test  | 2/26/2013 4:40 PM | Reportable New Information Review | ew             | 2/26/2013 4:42 PM | Rejortable New Information |
| H00001448_1  | Modification 1 | Test  | 2/26/2013 4:36 PM | Pre-submission                    |                | 2/26/2013 4:36 PM | Modification               |
| H00001448    | TEST STUDY 3   | Test  | 2/26/2013 4:10 PM | Approved                          | Sharon Wang    | 2/26/2013 4:42 PM | Study                      |
| H00001447    | TEST STUDY 2   | Test  | 2/26/2013 3:16 PM | Pre-Review                        | Sharon Wang    | 2/26/2013 4:15 PM | Study                      |
| H00001446    | TEST STUDY     | Test  | 2/26/2013 3:05 PM | Pre-Review Clarifications Request | ed Sharon Wang | 2/26/2013 3:28 PM | Study                      |
|              |                |       |                   | ⊠                                 | DI             |                   | 25 / page                  |

### 2. Edit Research Staff

Find the study for which you want to edit research staff using the All Studies tab. The Edit Research Staff link is only available in the "PARENT" study (i.e. initial submission) workspace and not in follow-on submissions (e.g., modifications, continuing reviews). You can find the parent study by looking for study ID (e.g., H00001448) or for the submission type STUDY.

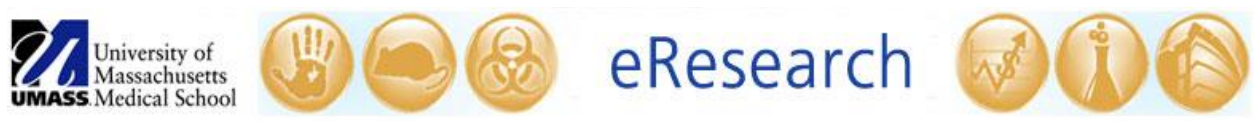

o Click on the **Name** of the study. When the parent study has opened, look under **My Current Actions** on the left hand side of the screen. Select the **Edit Research Staff** link.

|                                | Edit Research Staff                                                               |                                                                                         |                                                                        |                               |
|--------------------------------|-----------------------------------------------------------------------------------|-----------------------------------------------------------------------------------------|------------------------------------------------------------------------|-------------------------------|
| Edit Consumer - Lay<br>Summary | Study Staff/Additional Co                                                         | ntacts                                                                                  | Tesisian                                                               |                               |
| Edit Research Staff            | PI Test Update                                                                    | De                                                                                      | gree: There are no items to display                                    |                               |
|                                | Check Following Box If study doo<br>No Study Staff: 🔲<br>No Additional Contact: 🔲 | esnot have any Study Staff and/or /<br>If the resea<br>study staff                      | Nternate contacts<br>arch does not involve a<br>and/or an additional o | additional<br>contact, please |
|                                | Active Study Staff:                                                               | check thes                                                                              | se boxes                                                               |                               |
|                                | Add Name Degree                                                                   | Perearch Pole CITI                                                                      | Concept Financial Interest                                             | Date Modified                 |
|                                | Update ss Test                                                                    | Co-investigator                                                                         | yes no                                                                 | 2/26/2013                     |
|                                | Update irb test                                                                   | Study Coordinator                                                                       | no no                                                                  | 3/12/2013                     |
|                                | Update irb test                                                                   | Study Nurse                                                                             | yes no                                                                 | 3/12/2013                     |
|                                | Inactive Study Staff:                                                             |                                                                                         |                                                                        |                               |
|                                | Name Degree Resear<br>There are no items to display                               | ch Role CITI Consen                                                                     | t Financial Interest                                                   | Date Removed                  |
|                                | Additional Contacts:                                                              |                                                                                         |                                                                        |                               |
|                                | Add                                                                               |                                                                                         |                                                                        |                               |
|                                | Name                                                                              | P                                                                                       | hone                                                                   |                               |
|                                | AC Test                                                                           |                                                                                         |                                                                        | Remove                        |
|                                |                                                                                   |                                                                                         |                                                                        | 7                             |
|                                | 0<br>0<br>0                                                                       | nce you are done edit<br>K before closing out c<br><sup>.</sup> you will lose all of yc | ing, be sure to click<br>of Edit Research Staff<br>our changes.        | OK Cancel                     |
|                                |                                                                                   |                                                                                         |                                                                        |                               |

- o In the **Study Staff/Additional Contacts** pop-up, look under **Active Study Staff** (see above).
- o Click **Add** to add a new staff member. Complete the questions in the **Edit Research Personnel** pop-up window. To search using a wild card, use the % symbol.
- o Click on the **Update** button next to a person's name to edit information about them.
- o If you want to remove study staff, click **Update** next to the person's name and answer **Yes** to question 5: Remove Staff from Study (see below).

| 1.<br>2. | Study Staff:ss Test                                                                                                    | NOTE: This role must match a role                                                                                                    |
|----------|----------------------------------------------------------------------------------------------------|----------------------------------------------------------------------------------------------------|
|          | Role in the research: Co-investigator                                                                                                    | Plan.                                                                                                    |
| 3.       | * Is this person involved in the consent process?<br>• Yes O No Clear                                                                                                    |                                                                                                    |
| 4.       | * Does this person have a financial interest related<br>If Yes, please contact ConflictofInterest@umassmed.ec<br>© Yes ● No Clear                                                                                                    | to the research?<br>Ju to complete the disclosure process                                                                                                    |
| 5.       | • Remove staff from from study? OYes • No Cle                                                                                                    | zar                                                                                                    |
|          | • Timmediate Family: means spouse, domestic part<br>Francis Interest Related to the Research' means<br>service being tested, or competitor of the gonoso<br>or Unerality interest of any value including, but<br>publicly-traded, diversified mutual funds.<br>Compensation of any amount including, but<br>income.<br>Interest of any value including, but<br>income.<br>Board or executive relationship, regarilless.<br>Reimbursed or sponsored travel by an entit | ner, children and dependents:<br>any of the following interests in the sponsor, product or<br>rheld by the individual or the individual's immediate family:<br>in to timited to to takes and options, exclusive of interests in<br>not limited to honoraria, consultant fees, royalties, or other<br>sut not limited to patents, trademarks, copyrights, and<br>of compensation.<br>y other than a federal, state, or local government agency, |

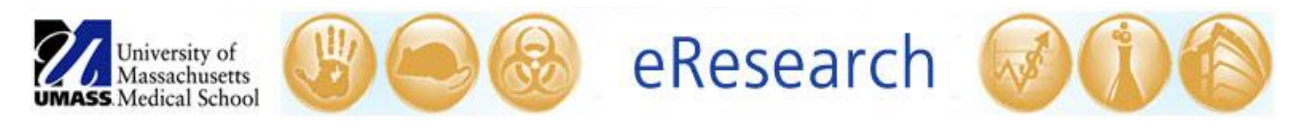

- o Click on the **OK** button to close the page. Click the **OK and Add Another** to continue adding staff.
- When you return to the Study Staff/Additional Contacts window, you must click OK again. Be sure to scroll down until you see the OK button. (If you skip this step, you will lose all of your changes.)
- o When individuals are added they will receive an e-mail notification that they have been added to the study.
- o You can also Add or Remove Additional Contacts.

# <u>Tips:</u>

- If you don't want to change anything, click on the Cancel button to close without editing.
- When you remove staff from the study, you will not see the staff listed under "Inactive Study Staff" until you complete the changes and exit.
- If the PI is the only research staff listed in eIRB, the PI can add an additional contact or study staff and that person can then add/remove other study staff. The additional contact(s) will receive the same eIRB notifications as the PI.
- Investigator Study Plan—Resources Available:
  - If your changes to personnel affect the Resources Available description of your Investigator Study Plan, you must obtain prior IRB approval before implementing the changes. Submit a Modification request with a revised Investigator Study Plan.
  - If you provided a description of the general roles, responsibilities, and qualifications of study staff in the Resources Available section of your Investigator Study Plan and are adding or removing staff members in a way that is consistent with that description, the list of personnel must be kept current, but changes no longer require prior IRB approval.

# • Change of PI:

- **Changing the PI** must be submitted as a Modification of the approved research and cannot be done using Edit Research Staff. Refer to the <u>Change</u> of <u>PI</u> Job Aid that describes how to change the PI for an eIRB study.
- If the individual you wish to add is not listed in eIRB, first check to see if they are listed under another name (e.g., maiden name). If they do not exist in eIRB and are a student or employee of UMass Worcester, submit a New User Request on the IRB website (<u>http://www.umassmed.edu/ccts/irb/access/</u>). If they are not a student or employee of UMass Worcester, complete the Non-UMass Personnel available in the Forms and Templates section of the IRB website and email the information to <u>irb@umassmed.edu</u>.
- Note: Edit Research Staff is not available if an Continuing Review, Modification, or Continuing Review and Modification is under review by the IRB ("under review" includes the following common states: Pre-Review, Pre-Review Conducted, Assigned to Scheduled Meeting, In Non-Committee Review, Responded to IRB Decision, Awaiting Correspondence). If you need to make changes to the research staff immediately and a submission is under review by the IRB, please contact the IRB Owner of the open submission.